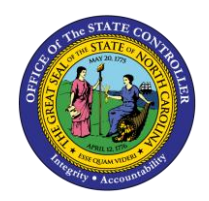

# SHIFT SUBSTITUTIONS TM-53 | PA61

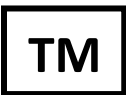

The purpose of this Business Process Procedure is to explain how to enter a substitute for an employee who is unable to work their shift.

Trigger: There is a need to enter a substitute for an employee who is unable to work on their shift.

#### **Business Process Procedure:**

In the event that an employee is unable to work his or her shift, another employee can substitute on that shift if approved by the employee's supervisor. When taking over a shift, the substituting employee assumes all the characteristics for the shift he/she is substituting for, including planned working time and shift premium eligibility. If the substituting employee has the corresponding premium eligibility records, then he/she will be eligible for any premiums associated with the additional shift. The Substitution Infotype (Infotype 2003) enables the substitution functionality.

There are several substitutions available in the Integrated HR-Payroll System. There are two substitutions relevant to shift substitutions.

Employee substitution (subtype 01) - An employee substitution involves specifying a personnel number of the employee for which the substituting employee will be replacing during the period of the substitution record. The substituting employee will assume the planned working time and premium eligibility of the employee specified for period of the substitution record.

Shift substitution (subtype 02) - A shift substitution involves specifying a Daily Work Schedule (DWS) or Work Schedule Rule (WSR) that the substituting employee will work during the period of the substitution record. A DWS should be used for a substitution of a single day. A WSR substitution is more appropriate for a longer substituting period.

After a Substitution record is created, the maintenance of the record is very important due to the possible changes in compensation due to substitutions for premium eligible shifts. If the actual period or date of the Substitution changes, the relevant Infotype 2003 record also must be updated to ensure proper compensation. If a Substitution is no longer necessary or an employee did not actually work the assigned substitution shift, the relevant record should be deleted to ensure additional compensation is not earned through the original Substitution assignment.

This BPP will detail:

- 1. Creating an Employee substitution
- 2. Creating a Shift substitution
- 3. Maintaining a substitution record
- 4. Deleting a substitution record

#### Tips and Tricks:

There are nine other substitution types in the Integrated HR-Payroll System. The following substitution types are relevant for Leave of Absences (LOA) and will be managed via personnel actions by the Master Data Maintainer.

- 05 LOA Generic
- 10 LOA FMLA
- 11 LOA WC Regular
- 12 LOA WC Salary Continuation
- 13 LOA Military

The following substitution types are relevant for Short-term Disability absences and will be managed via personnel actions by the Short-term Disability Specialist.

- 06 STD (1st 6 months prior 89)
- 07 STD (2nd 6 months prior 89)
- 08 STD (1st 6 months after 89)
- 09 STD (2nd 6 months after 89)

#### Access Transaction:

**Via Menu Path:** SAP menu >> Human Resources >> Time Management >> Administration >> Time Data >> PA61 – Maintain

#### Via Transaction Code: PA61

#### Procedure

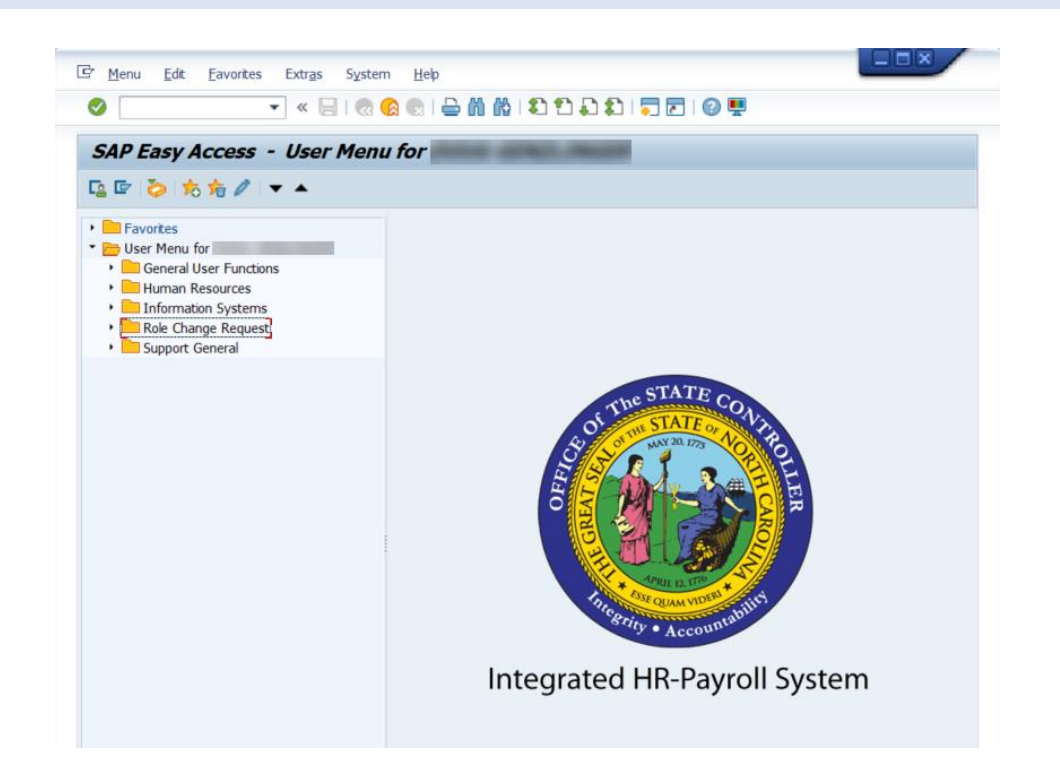

| Field Name | Description                                                                 | Values                  |
|------------|-----------------------------------------------------------------------------|-------------------------|
| Command    | White alphanumeric box in upper left corner used to input transaction codes | Enter value in Command. |
|            |                                                                             | Example: PA61           |

# 2. Click the Enter Solution.

| Maintain Time Data               |            |                            |                       |
|----------------------------------|------------|----------------------------|-----------------------|
| 🗅 🦉 🛍 🛱 🛛 🤽 🛗 List entry         | 🗷 Wee      | k 💷 Month 📴                | Year                  |
| rsonnel no.                      |            | ]                          | ז                     |
| -                                |            | -                          |                       |
|                                  |            |                            |                       |
|                                  |            |                            |                       |
| Working times Additional accourt | nt assignm | ents Time quot             | as 🛛 Time manag 🗎 💷 🕒 |
| Infotype text                    | S          | Period                     |                       |
| Absences                         | -          | <ul> <li>Period</li> </ul> |                       |
| Attendances                      | -          | From                       | To                    |
| Time Events                      | _          | ○ Today                    | O Curr.week           |
| Overtime                         |            |                            | O Current month       |
| Substitutions                    |            | OFrom curr.date            | ◯Last week            |
| On-Call                          |            | O To Current Dat           | e OLast month         |
| Time Transfer Specifications     |            | OCurrent Period            | OCurrent Year         |
| Employee Remuneration Info       |            | 🔁 Choo                     | se                    |
|                                  | •          |                            |                       |
|                                  |            |                            |                       |
| Direct selection                 |            |                            |                       |

3. Update the following fields:

| Field Name    | Description                | Values                       |
|---------------|----------------------------|------------------------------|
| Personnel no. | Unique employee identifier | Enter value in Personnel no. |
|               |                            | Example: 80000450            |

4. Click the Enter Solution.

| 👦 🔎 Maintain Time Data                                                                                            |                                                                   |
|----------------------------------------------------------------------------------------------------|-------------------------------------------------------------------|
| 🗋 🖉 🛍 🗑 🔝 🛗 List entry 🛛 🔤 We                                                                                     | eek 🚾 Month 🚾 Year                                                |
| ersonnel no. <mark>80000450</mark><br>ame Rita Henry01<br>EGroup A SPA Employees<br>ESubgroup B1 FT S-FLSAOT Perm | PersA 4601 Cultural Resources<br>CostC 4699999999 CULTURE RESOURC |
| Working times     Additional account assign       Infotype text     s                                             | Period                                                            |
| Attendances Time Events Overtime                                                                                  | From To To OToday Ocurr.week                                      |
| Substitutions<br>On-Call                                                                                          | O From curr.date O Last week<br>O To Current Date O Last month    |
| Employee Remuneration Info                                                                                        | Current Period Current Year                                       |
| Direct selection Infotype                                                                                         | STy                                                               |

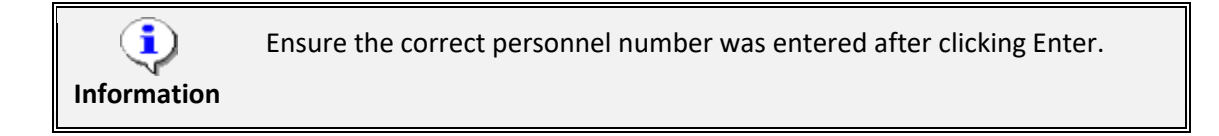

These instructions provide information on how to:

- Create an employee substitution
- Create a shift substitution
- Maintain a substitution
- o Delete a substitution

#### **CREATE EMPLOYEE SUBSTITUTION**

| 👼 🖌 Maintain Time Data                                                                                                    |                                                                                                    |
|----------------------------------------------------------------------------------------------------|----------------------------------------------------------------------------------------------------|
| 🗋 🥒 🛍 🗎 🔔 🏦 List entry 🔰 🔤 W                                                                                                    | /eek 🔤 Month 🚇 Year                                                                                                    |
| Personnel no. 80000450<br>Name Rita Henry01<br>EEGroup A SPA Employees<br>EESubgroup B1 FT S-FLSAOT Perm                                     | PersA 4601 Cultural Resources<br>CostC 4699999999 CULTURE RESOURC                                                                       |
| Working times Additional account assig                                                                                                    | nments Time quotas Time manag)                                                                                                    |
| Absences<br>Attendances<br>Time Events<br>Overtime<br>Substitutions<br>On-Call<br>Time Transfer Specifications<br>Employee Remuneration Info | Period From To Today Ourr.week All Ourrent month From curr.date Last week To Current Date Last month Current Period Ourrent Year Choose |
| Direct selection Infotype                                                                                                    | STy                                                                                                    |

5. Update the following fields:

| Field Name | Description                                                | Values                   |
|------------|------------------------------------------------------------|--------------------------|
| From       | Effective date of the personnel action                     | Enter value in From.     |
|            |                                                            | Example: 04/16/2007      |
| То         | Ending date of the specified date range                    | Enter value in To.       |
|            |                                                            | Example: 04/20/2007      |
| Infotype   | Unique number identifying the type of data to be displayed | Enter value in Infotype. |
|            |                                                            | Example: 2003            |
| Sty        | Infotype subtype                                           | Enter value in STy.      |
|            |                                                            | Example: 01              |

- 6. Click the Enter Sutton.
- 7. Click the **Create (F5)** button.

| Create Substitutions (2003)                  |                                                     |
|----------------------------------------------|-----------------------------------------------------|
| 🗟 🗟 🚨   🛅 🎹 Personal work schedule   Activit | cy allocation Cost assignment External services 🕴 🔂 |
| Personnel No 80000450 Name R:                | ita Henry01                                         |
| EE group A SPA Employees Personnel ar 46     | 601 Cultural Resources                              |
| WS rule D02N10_F MTWH-10,FSaS-O              | Status Active                                       |
| From 04/18/2011 To 04/23/2011                |                                                     |
| Subst. type 01 Employee Substitution         |                                                     |
| Work schedule rule                           |                                                     |
| Personnel number                             |                                                     |
|                                              |                                                     |

| Field Name       | Description                                                                       | Values                              |
|------------------|-----------------------------------------------------------------------------------|-------------------------------------|
| Personnel number | Unique number identifying an<br>individual's master record data in the<br>system. | Enter value in Personnel<br>number. |
|                  |                                                                                   | Example: 80000410                   |

Enter the Personnel number of the employee who the current employee will be substituting for during the period identified on the substitution record.

If the personnel number is not known, use the match code to search for the personnel number for which the current employee will be substituting.

- 9. Press ENTER.
- 10. Click the Save (Ctrl+S) 📙 button.

#### **CREATE SHIFT SUBSTITUTION**

| 👦 🖌 Maintain Time Data                                                                                                    |          |                                                                  |
|----------------------------------------------------------------------------------------------------|----------|------------------------------------------------------------------|
| 🗋 🥖 🛍 🛱   🚨 🎹 List entry 🛛 🛙                                                                                                    | 😐 Week   | k 💷 Month 💷 Year                                                 |
| Personnel no. 80000450<br>Name Rita Henry01<br>EEGroup A SPA Employees<br>EESubgroup B1 FT S-FLSAOT Perm                                     | Pe<br>Co | ersA 4601 Cultural Resources<br>ostC 46999999999 CULTURE RESOURC |
| Working times Additional account a                                                                                                    | assignme | Period                                                           |
| Absences<br>Attendances<br>Time Events<br>Overtime<br>Substitutions<br>On-Call<br>Time Transfer Specifications<br>Employee Remuneration Info |          |                                                                  |
| Direct selection                                                                                                    |          |                                                                  |
| Infotype                                                                                                    |          | 517                                                              |

11. Update the following fields:

| Field Name | Description                                                | Values                   |
|------------|------------------------------------------------------------|--------------------------|
| From       | Effective date of the personnel action                     | Enter value in From.     |
|            |                                                            | Example: 04/16/2007      |
| То         | Ending date of the specified date range                    | Enter value in To.       |
|            |                                                            | Example: 04/20/2007      |
| Infotype   | Unique number identifying the type of data to be displayed | Enter value in Infotype. |
|            |                                                            | Example: 2003            |
| Sty        | Infotype subtype                                           | Enter value in STy.      |
|            |                                                            | Example: 02              |

- 12. Press ENTER.
- 13. Click the **Create (F5)** button.

| Create Substitutions (2003)         Image: Colspan="2">Personal work schedule         Activity         Personnel No       80000450       Name       Ritt         EE group       A       SPA Employees       Personnel ar       460         WS rule       D02N10_F       MTWH-10,FSaS-O       From       04/18/2011       To       04/23/2011         Subst. type       02       Shift substitution         Daily work schedule       Daily work schedule       Daily work schedule                                                                                                    | allocation Cost assignment External services<br>a Henry01<br>1 Cultural Resources<br>Status Active |
|----------------------------------------------------------------------------------------------------|----------------------------------------------------------------------------------------------------|
| Image: Second state of the second state of the second s | allocation Cost assignment External services<br>a Henry01<br>1 Cultural Resources<br>Status Active |
| Personnel No     80000450     Name     Rit       EE group     A     SPA Employees     Personnel ar     460       WS rule     D02N10_F     MTWH-10,FSaS-O     From     04/18/2011     To     04/23/2011       Subst. type     02     Shift substitution       Daily work schedule     Daily work schedule     Daily work schedule                                                                                                    | a Henry01<br>1 Cultural Resources<br>Status Active                                                 |
| Subst. type 02 Shift substitution          Daily work schedule         Daily work schedule                                                                                                    |                                                                                                    |
| Daily work schedule                                                                                                    |                                                                                                    |
|                                                                                                    |                                                                                                    |
| Work schedule rule                                                                                                    |                                                                                                    |
| Work schedule rule Holiday Calendar ID                                                                                                    | ES grouping                                                                                        |

| Field Name         | Description        | Values                                |
|--------------------|--------------------|---------------------------------------|
| Work schedule rule | Work schedule rule | Enter value in Work<br>schedule rule. |
|                    |                    | Example: E01N08GN                     |

| <b>i</b><br>Information | <ul> <li>When changing the Work Schedule Rule (WSR), be sure to select<br/>the correct Holiday calendar as well.</li> </ul>                                                   |
|-------------------------|----------------------------------------------------------------------------------------------------|
|                         | <ul> <li>The Daily Work Schedule (DWS) also can be used for shift<br/>substitution. Use the drop-down menu to select the appropriate<br/>DWS for the substitution.</li> </ul> |
|                         | <ul> <li>Use 9 or Edit &gt; Maintain Text to add comments. This is highly<br/>recommended when creating a WSR.</li> </ul>                                                     |
|                         | • WSR substitutions supersede WSR on IT0007. For this reason, if the WSR substitution is needed for an extended period of time, it is better to change IT0007.                |

- 15. Press ENTER.
- 16. Click THE Save (Ctrl+S) 🕒 button.

#### **MAINTAIN SUBSTITUTION**

| 👼 Maintain Time Data                                                                                                    | ,           |                                                                          |                                               |  |  |  |  |
|----------------------------------------------------------------------------------------------------|-------------|--------------------------------------------------------------------------|-----------------------------------------------|--|--|--|--|
| 🗋 🥒 🛍 🛱   🚵 🎛 List entry                                                                                                    | 💶 Wee       | k 💷 Month 🔤 🛛                                                            | Year                                          |  |  |  |  |
| Personnel no.     80000450       Name     Rita Henry01       EEGroup     A     SPA Employees       EESubgroup     B1     FT S-FLSAOT Perm | P(<br>C(    | ersA 4601 Cultural R<br>ostC 4699999999 C                                | lesources<br>ULTURE RESOURC                   |  |  |  |  |
| Working times Additional accou                                                                                                    | int assignm | ents Time quotas                                                         | Time manag)                                   |  |  |  |  |
| Absences<br>Attendances<br>Time Events<br>Overtime<br>Substitutions<br>On-Call                                                            | •           | Period     From     Today     All     From curr.date     To Current Date | To<br>Curr.week<br>Current month<br>Last week |  |  |  |  |
| Time Transfer Specifications Employee Remuneration Info Direct selection                                                                  |             |                                                                          |                                               |  |  |  |  |
| Infotype                                                                                                    |             | STy                                                                      |                                               |  |  |  |  |

17. Click the All O All

radio button.

18. Update the following fields:

| Field Name | Description                                                 | Values                   |
|------------|-------------------------------------------------------------|--------------------------|
| Infotype   | Unique number identifying the type of data to be displayed. | Enter value in Infotype. |
|            |                                                             | Example: 2003            |

#### 19. Press ENTER.

20. Click the Change (F6) 20. button.

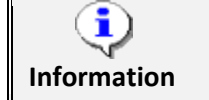

If multiple substitution records exist for the employee, use the right and left scroll buttons to find the record to be maintained.

| Change Substitutions (2003)    |                             |                          |                            |                |                   |   |  |
|--------------------------------|-----------------------------|--------------------------|----------------------------|----------------|-------------------|---|--|
| 6 6 🕹                          | Personal work               | schedule Activ           | ity allocation C           | ost assignment | External services | 🐺 |  |
| Personnel No<br>EE group       | 80000450<br>A SPA Employees | Name F<br>Personnel ar 4 | Aita Henry01<br>1601 Cult  | ural Resources |                   |   |  |
| From                           | 04/25/2011 To               | 05/01/2011 0             | hg. 04/11/201              | 1 ZWFINOMPA04  | 2                 |   |  |
| Subst. type                    | 02 Shift substitutio        | n                        |                            |                |                   |   |  |
| Daily work sch                 | edule                       |                          |                            |                |                   |   |  |
| Daily work sch                 | edule                       |                          |                            |                |                   |   |  |
| Work schedule                  | e rule                      |                          |                            |                |                   |   |  |
| Work scheduk<br>Holiday Calend | e rule E01N08G              | MTWHF-8, SaS-O           | ES grouping<br>PS grouping | 2              | 2                 |   |  |

| Field Name | Description                            | Values               |  |  |
|------------|----------------------------------------|----------------------|--|--|
| From       | Effective date of the personnel action | Enter value in From. |  |  |
|            |                                        | Example: 04/26/2011  |  |  |

#### 22. Press ENTER.

23. Click the Save (Ctrl+S) 🕒 button.

#### **DELETE SUBSTITUTION**

| 👦 🖌 Mainta                                                                                                    | ain Time Data                                                                      |                |                                                                      |                                                                                                    |  |
|----------------------------------------------------------------------------------------------------|------------------------------------------------------------------------------------|----------------|----------------------------------------------------------------------|----------------------------------------------------------------------------------------------------|--|
| 0 / 0 0                                                                                                    | 🚨 🎹 List entry                                                                     | 🚾 Week         | 🚾 Month                                                              | 😰 Year                                                                                                    |  |
| Personnel no.<br>Name<br>EEGroup A<br>EESubgroup B1<br>Working times                                                                | 80000450<br>Rita Henry01<br>SPA Employees<br>FT S-FLSAOT Perm<br>Additional accoun | PersA<br>CostC | 4601 Cult<br>46999999                                                | ural Resources<br>99 CULTURE RESOURC                                                                       |  |
| Infotype text<br>Absences<br>Attendances<br>Time Events<br>Overtime<br>Substitutions<br>On-Call<br>Time Transfer S<br>Employee Remu | pecifications<br>neration Info                                                     | S Pe           | eriod Period From Today All From curr.dd To Current Current Period C | To<br>Curr.week<br>Current month<br>ate<br>Last week<br>Date<br>Last month<br>iod<br>Current Year<br>hoose |  |
| Direct selection<br>Infotype                                                                                                    | Substitutions                                                                      |                | STy                                                                  |                                                                                                    |  |

24. Click the All O All

radio button.

25. Update the following fields:

| Field Name | Description                                                 | Values                   |
|------------|-------------------------------------------------------------|--------------------------|
| Infotype   | Unique number identifying the type of data to be displayed. | Enter value in Infotype. |
|            |                                                             | Example: 2003            |

#### 26. Press ENTER.

27. Click **Overview (Shift+F8)** button.

| List Substitutions (2003)               |             |             |      |        |         |      |         |       |        |          |       |       |      |
|-----------------------------------------|-------------|-------------|------|--------|---------|------|---------|-------|--------|----------|-------|-------|------|
|                                         |             |             |      |        |         |      |         |       |        |          |       |       |      |
| Personnel No 80000450 Name Rita Henry01 |             |             |      |        |         |      |         |       |        |          |       |       |      |
| EE 🤉                                    | group       | A SPA Emplo | yees | P      | ersonne | el a | ar 4601 |       | Cultur | ral Reso | urces |       |      |
| WS                                      | rule        | D02N10_F MT | WH-  | 10,FSa | aS-O    |      |         | S     | tatus  | Acti     | ive   |       |      |
| 1                                       | Choose      | 03/01/2011  | 7 То |        | 5/31/2  | 0:   | 11 S    | ту. [ |        |          |       |       |      |
| Su                                      | bstitutions |             |      |        |         |      |         |       |        |          |       |       |      |
|                                         | Start Date  | End Date    | S.,  | From   | То      | Ρ    | Hours   | Brk   | Start  | End      | Paid  | Unp S | St 🛄 |
|                                         | 04/26/2011  | 05/01/2011  | 02   |        |         |      | 0.00    |       |        |          | 0.00  | 0.00  | *    |
|                                         | 04/18/2011  | 04/23/2011  | 01   |        |         |      | 0.00    |       |        |          | 0.00  | 0.00  |      |
|                                         |             |             |      |        |         |      |         |       |        |          |       |       |      |
|                                         |             |             |      |        |         |      |         |       |        |          |       |       |      |
|                                         |             |             |      |        |         |      |         |       |        |          |       |       |      |

- 28. Click in front of the substitution that needs to be changed.
- 29. Click the **Delete (Shift+F2)** button.

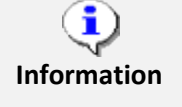

Highlight the record to be deleted and click Delete. A second screen will display the record in detail. Review the detail of the record to ensure the correct record has been selected for deletion.

| Delete Substitutions (2003)          |                  |              |                                   |                       |  |  |  |  |
|--------------------------------------|------------------|--------------|-----------------------------------|-----------------------|--|--|--|--|
| ه ه ک                                | Dersonal work    | schedule A   | tivity allocation Cost assignment | External services 🛛 👼 |  |  |  |  |
| Personnel No                         | 80000450         | Name         | Rita Henry01                      |                       |  |  |  |  |
| EE group                             | A SPA Employees  | Personnel ar | 4601 Cultural Resources           |                       |  |  |  |  |
| WS rule                              | D02N10_F MTWH-10 | ,FSaS-O      | Status Active                     |                       |  |  |  |  |
| From                                 | 04/18/2011 🗇 To  | 04/23/2011   | Chg. 04/11/2011 ZWFINOMPA042      |                       |  |  |  |  |
| Subst. type 01 Employee Substitution |                  |              |                                   |                       |  |  |  |  |
| Work schedule                        | e rule           |              |                                   |                       |  |  |  |  |
| Personnel nun                        | nber 8000041     | 0            | Sarah Beckham01                   |                       |  |  |  |  |

- 30. Click the **Delete (Shift+F2)** button.
- 31. Press ENTER.
- 32. The system task is complete.

#### **Additional Resources**

Training HELP website: <u>https://www.osc.nc.gov/state-agency-resources/training/training\_help\_documents</u>

### **Change Record**

Change Date: 5/15/20 – Changed by C. Ennis

Changes: Updated format, assigned reference number, and made accessible